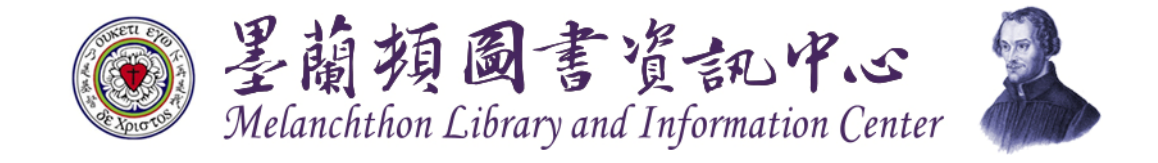

|                            | 列印 ? X                                                                                                    |
|----------------------------|----------------------------------------------------------------------------------------------------|
| 加何聖白列印                     | 印表機                                                                                                    |
| 거니까찌디가다                    | 名構 M SHARP MX-20100 「内容化」                                                                                       |
|                            | 類型: SHARP MA-20112<br>位型: 102 168 0 12                                                                          |
|                            | 註記: 192.100.0.12<br>註解: 1.週7 SHARP MX-2010U 』 □ 手動雙面列印(X)                                                       |
|                            |                                                                                                    |
| 1.選擇「SHARP MX-2010U」,      | ● 至司(A) 份数(C): 1<br>● 本頁(E) ● 選取範圍(S)                                                                           |
| 按下【確定】                     | <ul> <li>● 頁數(G):</li> <li>違入頁碼/文件範圍,並以逗點分隔,從文<br/>件或節的開始計算頁數,例如:輸入1、<br/>3、5-12或pls1、pls2、pls3-p8s3</li> </ul> |
|                            | 列印內容(W): 文件                                                                                                    |
|                            | 列印(R): 縦圍內全部頁面 ▼ 每張紙所含頁數(L): 1頁 ▼                                                                               |
|                            | 配合紙張調整入小(么): 木変更比例                                                                                              |
|                            | 選項(2) 確定 關閉                                                                                                    |
|                            |                                                                                                    |
|                            | 預設值(F)                                                                                                    |
|                            |                                                                                                    |
|                            | 保留設定(G)<br>③ 只保留<br>□ 豆 八名(#L)                                                                                  |
|                            | ○列印後保留<br>○ 様本列印                                                                                                |
|                            | _ 密碼(○) □總是使用此用戶驗證(T)                                                                                           |
|                            | 2. 「開戶號碼」打個後。輸入醫碼<br>□總是使用此密碼R                                                                                  |
| 2.將「用戶號碼」打勾後輸入             | 文書管理設定(C)                                                                                                    |
| 密碼 <sup>,</sup> 按下【確定】即可列印 | <ul> <li>○ [7]速存福</li> <li>◎ 主文件夾</li> <li>○ 自訂資料夾</li> </ul>                                                   |
|                            |                                                                                                    |
|                            | 儲存至(S)<br>工作ID                                                                                                  |
|                            | 儲存至(S) 工作ID 使用者名稱(M) USER                                                                                       |
|                            | 儲存至(S) 工作D 使用者名稱(M) USER ○線是使用這個用戶名稱(E) 工作な発の                                                                   |
|                            | 儲存至(S) 工作ID 使用者名稱(M) USER 總是使用這個用戶名稱(C) 工作名稱(D) Microsoft Word - 如何使用掃描                                         |
|                            | 储存至(S) 正作ID 使用者名稱(M) USER 總是使用這個用戶名稱(E) 工作名稱(J) Microsoft Word - 如何使用掃描 總是使用這個工作名稱(Y)                           |

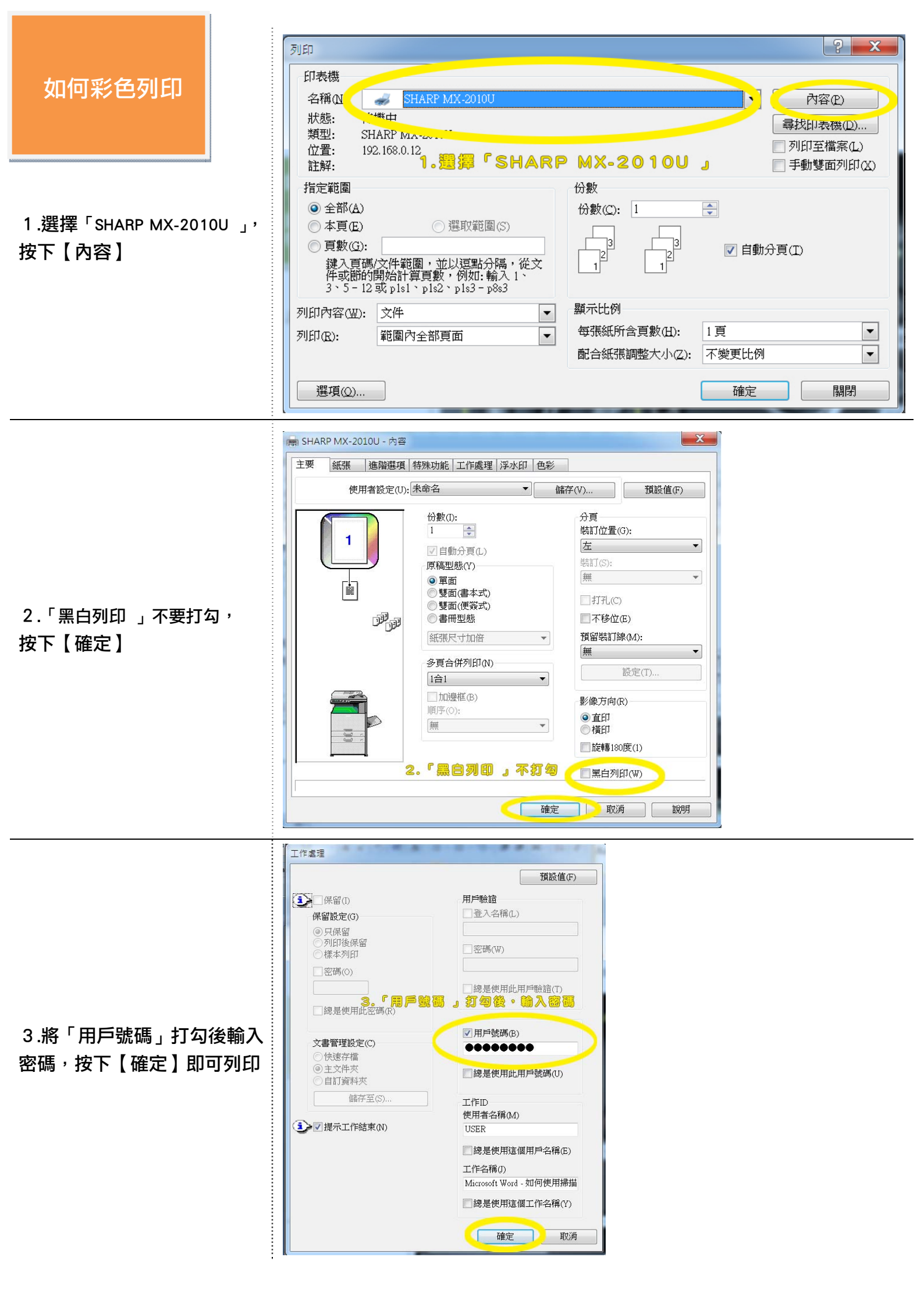